جلسه سوم/ درس كامپيوتر تخصصى2/ يادآورى 2

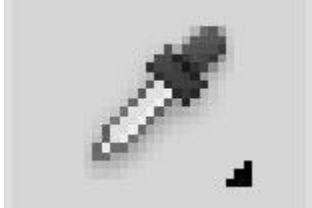

Eyedropper (کلید میانبر: I)

این ابزار ، همان قطر مچکان است. اگر با این ابزار روی هر قسمت از تصویر کلیک کنید، رنگ آن قسمت دقیقا نمونهبرداری میشود.

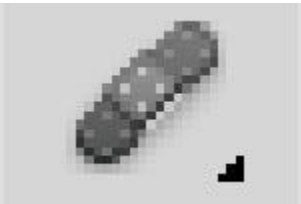

Healing Brush (کلید میانبر: J)

این ابزار به شما این امکان را میدهد که از یک قسمت تصویر نمونهبرداری کنید و آن را در قسمت دیگری از تصویر اجرا کنید. به عنوان مثال فرض کنید قسمتی از یک چهره کاملا صاف و درخشان و قسمت دیگری جوش دارد. شما میتوانید با کمک این ابزار از آن قسمت صاف نمونهبرداری کنید و روی قسمت جوش صورت بکشید تا این قسمت را پوستی صاف بپوشانید .پس از اینکه این کار را انجام دادید، فتوشاپ به صورت اتوماتیک این نقطه را با نقاط اطراف مطابقت میدهد و یکنواختی مناسبی ایجاد میکند.

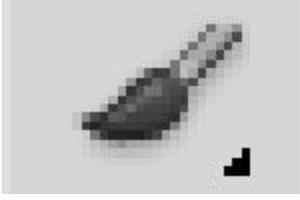

Paintbrush and Pencil (کلید میانبر: B)

قلمو همانطور که از نامش مشخص است، عینا مانند قلمو برای کشیدن به کار میرود. حالا نوک این قلمو میتواند به صورت گرد باشد یا به صورت مستطیل یا اشکال دیگری. در فتوشاپ انواع مختلف براش وجود دارد. همچنین میتوانید هزاران براش دیگر با اشکال متنوع را از اینترنت دریافت و استفاده کند. اگر روی این ابزار در نوارابزار موس را نگه دارید، ابزارهای دیگر این مجموعه هم قابل مشاهده میشوند. مداد، دومین ابزار این مجموعه است و کاربرد آن دقیقا مانند مداد در دنیای واقعی ماست.

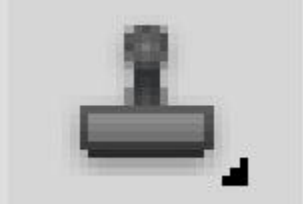

Clone Stamp (کلید میانبر: S)

این ابزار هم دقیقا مانند Healing Brush است. یعنی شما میتوانید یک قسمت از تصویر را نمونهبرداری و در قسمت دیگر تصویر اعمال کنید. با این تفاوت که پس از استفاده از این ابزار، فتوشیاپ دیگر هیچ تغییر و یکنواختی را ایجاد نمیکند.

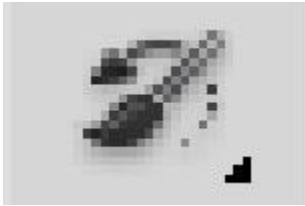

History Brush (کلید میانبر: Y)

فتوشاپ این قابلیت را دارد که کار ها و فعالیت های شما را درون خودش ضبط و ذخیره میکند. با استفاده ابزار History Brushمی توانید تغییر اتی که روی یک تصویر اعمال کرده اید، پاک کنید و یک تصویر را به حالت اولیهی خود برگردانید. اگر این ابزار را انتخاب کنید و آن را روی قسمتی از تصویر بکشید، آن قسمت به حالت اولیه خود بازمیگردد. بعنوان مثال اگر یک تصویر را از حالت رنگی به حالت سیاه و سفید تبدیل کنید، اگر با این ابزار روی برخی قسمتهای آن تصویر بکشید، آن قسمت ها دوباره به حالت رنگی در می آیند، در حالیکه سایر نقاط تصویر سیاه و سفید هستند.

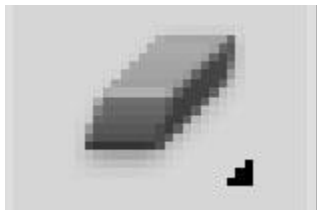

Eraser Tool (کلید میانبر: E)

این ابزار نوعی براش محسوب می شود و دقیقا شبیه Paintbrush است با این تفاوت که کاربرد آن پاک کردن است.

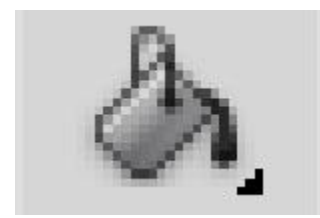

## Paint Bucket and Gradient Tools (کلید میانبر: G)

با استفاده از ابزار Paint Bucket میتوانید یک ناحیه دلخواه را با رنگ موردنظرتان پر کنید. ابزار Gradient نیز برای پر کردن یک ناحیه یا فضا با یک طیف رنگی دلخواه به کار میرود. مثلا فرض کنید شا میخواهید یک مستطیل را با طیف رنگیای که از سیاه به سفید میرود، پر کنید. برای این کار باید از ابزار Gradient استفاده کنید.